# **Positive Pay - Check Exceptions** Quick Reference Guide

**Business Online Banking** 

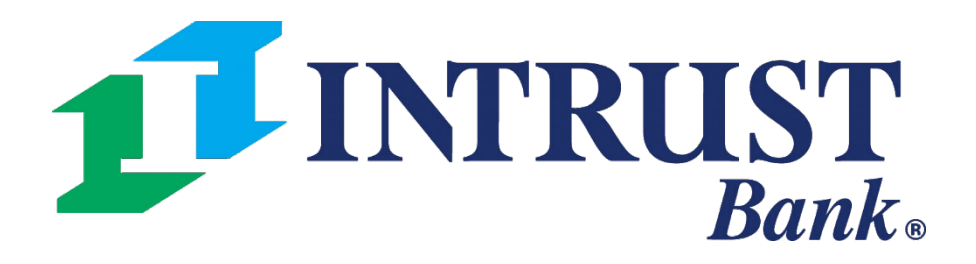

© 2021 INTRUST Bank | Member FDIC

#### **Channel User Access**

#### **1**INTRUST Bank.

| ny Dashboard         |                                  |                              |                          | Transfer                                       |
|----------------------|----------------------------------|------------------------------|--------------------------|------------------------------------------------|
| Accounts 🖕 Mana      | ge Groups                        |                              |                          | Create Transfer<br>Create Transfer from Templa |
| • New Test Group (2) |                                  |                              |                          | Transfer Activity                              |
|                      |                                  |                              |                          | Recurring Transfers                            |
| Account Number #     | Account Name #                   | Current Balance 🕏            | Collected Balance        | Transfer Templates                             |
| <u>xxxx5570</u>      | Checking                         | \$0.00                       | \$512.00                 | Create Loan Payment                            |
| <u>xxxx8477</u>      | Savings                          | \$21,075,921.77              | \$21,075,324.77          | Loan Payment Activity                          |
|                      |                                  |                              |                          |                                                |
| Payments Pending A   | Approval Transfer (0) Loan Payme | ent (0)   Wire (0)   ACH (0) |                          |                                                |
| Transaction          | ID = From Account =              |                              |                          |                                                |
|                      |                                  | To Account 2                 | Amount 🗧 Transfer Date 🛢 | Created Date \$                                |
|                      |                                  | To Account #                 | Amount # Transfer Date # | Created Date ≑                                 |
|                      |                                  | To Account 4                 | Amount # Transfer Date # | Created Date 🛱                                 |
|                      |                                  | To Account #                 | Amount # Transfer Date # | Created Date ≑                                 |
|                      |                                  | To Account #                 | Amount # Transfer Date # | Created Date \$                                |
|                      |                                  | To Account #                 | Amount # Transfer Date # | Created Date \$                                |
|                      |                                  | To Account #                 | Amount # Transfer Date # | Created Date \$                                |
|                      |                                  | To Account #                 | Amount # Transfer Date # | Created Date \$                                |

#### **1** Navigating to ACH Exceptions

Payments > Positive Pay > Check Exceptions

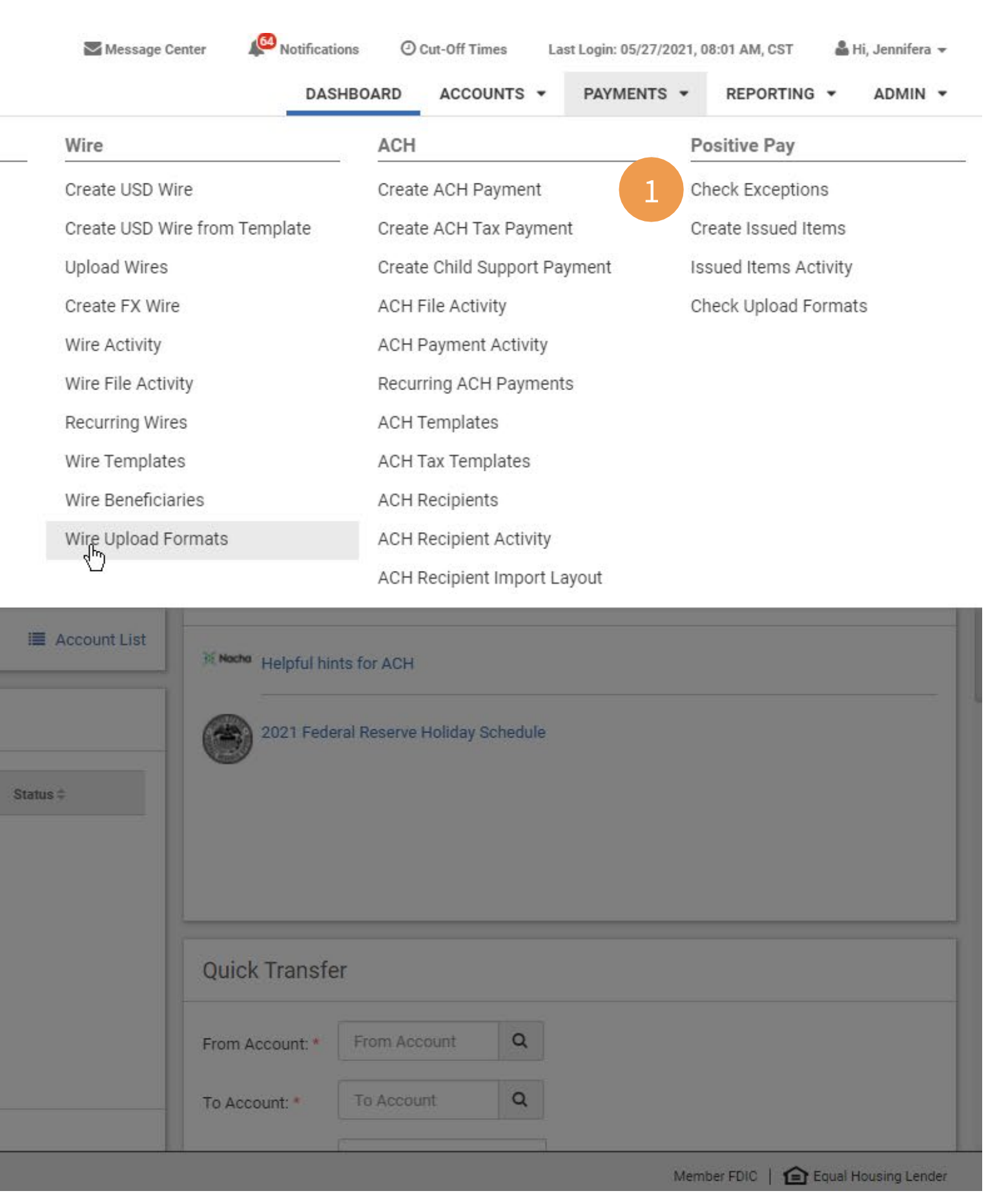

### **Positive Pay – Check Exceptions**

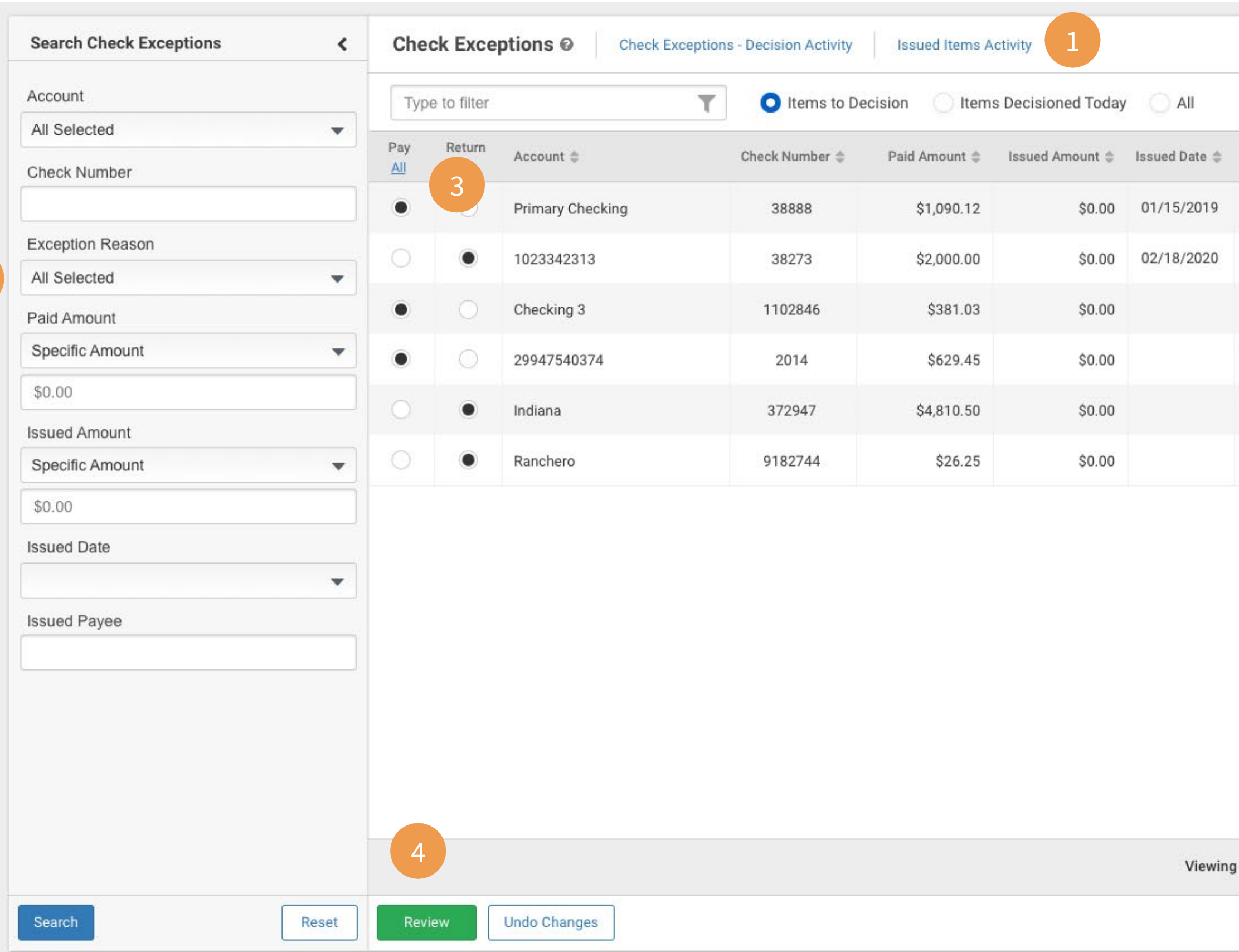

#### Note:

Prior to the Check Exception start time, you will be presented with a message indicating the start time has not been met and there are no items available to decision. In addition, after the cutoff time you will see a message indicating the cutoff time has been reached and items are no longer available to decision.

| Reason \$<br>Details<br>cate Details<br>cate Details<br>cate Details<br>cate Details<br>cate Details<br>cate Details |
|----------------------------------------------------------------------------------------------------|
| cate Details<br>cate Details<br>cate Details<br>cate Details<br>cate Details<br>cate Details<br>cate Details         |
| cate Details<br>cate Details<br>cate Details<br>cate Details<br>cate Details                                         |
| cate Details<br>cate Details<br>cate Details<br>cate Details                                                         |
| cate Details<br>cate Details<br>cate Details                                                                         |
| cate <u>Details</u><br>cate <u>Details</u>                                                                           |
| cate <u>Details</u>                                                                                                  |
|                                                                                                    |
|                                                                                                    |

1 Toggle feature allowing you to view Check Exceptions, Check Exceptions – Decision Activity (History), and Issued Items Activity (History).

2 A filter is available allowing you to search check exceptions by Exception Reason. You may utilize the Exception Reason filter to locate check exceptions for a specific reason. The filter will default to all selected

3 You may select the Pay All or Return All hyperlink within the result listing which will modify the items based on the selection. You also have the option to individually decision items. Once you have modified any decision, they may select Review to review those decisions and confirm.

4 Selection of Review will decision all check exceptions across all pages (pagination). In addition, once the cutoff time has occurred, items will no longer be listed within the Check Exceptions view, they will be moved to the Check Exception – Decision Activity view.

## **Decision Activity**

| Search Decision Activity <     | Check E     | Exception - De  | cision Activity Ø | Check Exception | ns Issued Ite | ems Activity     |               |                |                | 🛃 Downle     | ad      | 🔒 Print        |
|--------------------------------|-------------|-----------------|-------------------|-----------------|---------------|------------------|---------------|----------------|----------------|--------------|---------|----------------|
| Decision Status                | Type to 1   | filter          | T                 |                 |               |                  |               |                |                |              |         |                |
| All Pay Return Decision Date 2 | Decision \$ | Decision Date 🌲 | Account \$        | Check Number 🌻  | Paid Amount 🖨 | Issued Amount \$ | Posted Date 💠 | Issued Date \$ | Issued Payee 🖨 | Exception R  | eason 🌲 |                |
| •                              | PAY         | 02/03/2020      | Primary Checking  | 38888           | \$1,090.12    | \$0.00           | 01/01/2019    | 01/15/2019     |                | Duplic       | ate     | Details        |
| Account                        | RETURN      | 02/01/2020      | 1023342313        | 38273           | \$2,000.00    | \$0.00           | 01/10/2020    | 02/18/2020     |                | Duplic       | ate     | <u>Details</u> |
| Check Number                   | PAY         | 01/27/2020      | Checking 3        | 1102846         | \$381.03      | \$0.00           |               |                |                | Duplic       | ate     | <u>Details</u> |
|                                | PAY         | 12/23/2019      | 29947540374       | 2014            | \$629.45      | \$0.00           |               |                |                | Duplic       | ate     | <u>Details</u> |
| All Selected 3                 | PAY         | 12/12/2019      | Indiana           | 372947          | \$4,810.50    | \$0.00           |               |                |                | Duplic       | ate     | <u>Details</u> |
| Paid Amount                    | RETURN      | 12/10/2019      | Ranchero          | 9182744         | \$26.25       | \$0.00           |               |                |                | Duplic       | ate     | Details        |
| Specific Amount 🗸              |             |                 |                   |                 |               |                  |               |                |                |              |         |                |
| \$0.00                         |             |                 |                   |                 |               |                  |               |                |                |              |         |                |
| Issued Amount                  |             |                 |                   |                 |               |                  |               |                |                |              |         |                |
| Specific Amount                |             |                 |                   |                 |               |                  |               |                |                |              |         |                |
| \$0.00                         |             |                 |                   |                 |               |                  |               |                |                |              |         |                |
| Posted Date                    |             |                 |                   |                 |               |                  |               |                |                |              |         |                |
| •                              |             |                 |                   |                 |               |                  |               |                |                |              |         |                |
| Issued Date                    |             |                 |                   |                 |               |                  |               |                |                |              |         |                |
| •                              |             |                 |                   |                 |               |                  |               |                |                |              |         |                |
| Issued Payee                   |             |                 |                   |                 |               |                  |               |                |                |              |         |                |
|                                |             |                 |                   |                 |               |                  |               |                |                |              |         |                |
|                                |             |                 |                   |                 |               |                  |               |                |                |              |         |                |
| Search                         | Viewing 1-  | 6 of 6          |                   |                 |               |                  |               | 1              | D - First      | t Previous 1 | Next    | Last           |

**Business Online Banking** 

1 A toggle feature allowing you to view Check Exceptions, Check Exceptions – Decision Activity (History), and Issued Items Activity (History).

2 Decision Date filter will provide you the ability to search the decision activity by the date the check exception was previously decisioned.

3 Exception Reason will provide you the ability to search their decision activity by the exception reason. You may utilize the Exception Reason filter to locate check exceptions that occurred for a specific reason such as Amount Mismatch. The filter will automatically default to all selected.

### **Items to Decision**

| Search Check Exceptions < | Che | ck Exce     | ptions 🛛 Check Ex | ceptions - Decision Activity | Issued Items A | ctivity            |               |        |
|---------------------------|-----|-------------|-------------------|------------------------------|----------------|--------------------|---------------|--------|
| Account                   | Тур | e to filter |                   | T Items to De                | ecision 🔵 Item | s Decisioned Today |               | 1      |
| All Selected 🗸            | Pay | Return      | 400000000         |                              |                |                    |               |        |
| Check Number              | All | All         | Account 🌩         | Check Number 🤤               | Paid Amount 🌻  | Issued Amount 🌻    | Issued Date 🤤 | lss    |
|                           | ۲   | 0           | Primary Checking  | 38888                        | \$1,090.12     | \$0.00             | 01/15/2019    |        |
| Exception Reason          | 0   | ۲           | 1023342313        | 38273                        | \$2,000.00     | \$0.00             | 02/18/2020    |        |
| All Selected 🔹            |     |             |                   |                              |                |                    |               |        |
| Paid Amount               | ۰   | 0           | Checking 3        | 1102846                      | \$381.03       | \$0.00             |               |        |
| Specific Amount           | ٠   | 0           | 29947540374       | 2014                         | \$629.45       | \$0.00             |               |        |
| \$0.00                    | 0   | •           | Indiana           | 372947                       | \$4,810,50     | \$0.00             |               |        |
| Issued Amount             |     |             |                   | 0.271                        | ¢ 1,510.00     | 00.00              |               |        |
| Specific Amount 👻         | 0   | ۲           | Ranchero          | 9182744                      | \$26.25        | \$0.00             |               |        |
| \$0.00                    |     |             |                   |                              |                |                    |               |        |
| Issued Date               |     |             |                   |                              |                |                    |               |        |
| -                         |     |             |                   |                              |                |                    |               |        |
| Issued Payee              |     |             |                   |                              |                |                    |               |        |
|                           |     |             |                   |                              |                |                    |               |        |
|                           |     |             |                   |                              |                |                    |               |        |
|                           |     |             |                   |                              |                |                    |               |        |
|                           |     |             |                   |                              |                |                    |               |        |
|                           |     |             |                   |                              |                |                    |               |        |
|                           | -   |             |                   |                              |                |                    | Viewin        | ng 1-( |
|                           | -   |             |                   |                              |                |                    |               |        |

|                  | 🛃 Download        | 🔒 Print |
|------------------|-------------------|---------|
|                  |                   |         |
| sued Payee 🌲     | Exception Reason  | ¢       |
|                  | Duplicate         | Details |
|                  | Duplicate         | Details |
|                  | Duplicate         | Details |
|                  | Duplicate         | Details |
|                  | Duplicate         | Details |
|                  | Duplicate         | Details |
|                  |                   |         |
| 5 of 6 10 🔻 Firs | t Previous 1 Next | Last    |
|                  |                   |         |
|                  |                   |         |

1 All check exceptions under the Items to Decision view will default to INTRUST's configuration setting. You can make updates throughout the day until the cutoff time. In this view, exception items have not been previously decisioned.

### **Positive Pay – Check Exceptions**

#### **Items Decisioned Today**

| Search Check Exceptions | < | Che | ck Exce     | ptions  O Check Exception | ons - Decision Activity | Issued Items A | ctivity            |               |    |
|-------------------------|---|-----|-------------|---------------------------|-------------------------|----------------|--------------------|---------------|----|
| Account                 |   | Тур | e to filter | T                         | / Items to Decis        | sion 🗿 Item    | s Decisioned Today |               |    |
| All Selected            | • | Pav | Return      |                           |                         | 2122           |                    |               |    |
| Check Number            |   | All | All         | Account 😄                 | Check Number 🤤          | Paid Amount 🌻  | Issued Amount 🌻    | Issued Date 🤤 | Is |
|                         |   | ۲   | 0           | Checking 3                | 1102845                 | \$310.67       | \$0.00             |               |    |
| Exception Reason        |   |     |             | Indiana                   | 372948                  | \$1.003.23     | \$0.00             |               |    |
| All Selected            | • |     |             |                           |                         |                |                    |               |    |
| Paid Amount             |   | ۰   | 0           | 29947540374               | 2013                    | \$50.43        | \$0.00             |               |    |
| Specific Amount         | • |     |             |                           |                         |                |                    |               |    |
| \$0.00                  |   |     |             |                           |                         |                |                    |               |    |
| Issued Amount           |   |     |             |                           |                         |                |                    |               |    |
| Specific Amount         | • |     |             |                           |                         |                |                    |               |    |
| \$0.00                  |   |     |             |                           |                         |                |                    |               |    |
| Issued Date             |   |     |             |                           |                         |                |                    |               |    |
|                         | • |     |             |                           |                         |                |                    |               |    |
| Issued Payee            |   |     |             |                           |                         |                |                    |               |    |
|                         |   |     |             |                           |                         |                |                    |               |    |
|                         |   |     |             |                           |                         |                |                    |               |    |
|                         |   |     |             |                           |                         |                |                    |               |    |
|                         |   |     |             |                           |                         |                |                    |               |    |
|                         |   |     |             |                           |                         |                |                    |               |    |
|                         |   |     |             |                           |                         |                |                    |               |    |
|                         |   |     |             |                           |                         |                |                    | Viewing       | 1- |
|                         |   |     |             | 2.1.22                    |                         |                |                    |               |    |

**Business Online Banking** 

|                          | 🛓 Download         | 🔒 Print        |
|--------------------------|--------------------|----------------|
|                          |                    |                |
| sued Payee 🌲             | Exception Reason 👙 |                |
|                          | Duplicate          | <u>Details</u> |
|                          | Duplicate          | <u>Details</u> |
|                          | Duplicate          | Details        |
|                          |                    |                |
|                          |                    |                |
|                          |                    |                |
|                          |                    |                |
|                          |                    |                |
|                          |                    |                |
|                          |                    |                |
|                          |                    |                |
|                          |                    |                |
|                          |                    |                |
| 6 of 6 10 🔻 First Previo | ous 1 Next         | Last           |
|                          |                    |                |
|                          |                    |                |

1 All check exceptions under the Items Decisioned Today view are items that you have previously decisioned or items that INTRUST has decisioned and protected. If items are not decisioned by the user, nor by INTRUST, the Items Decisioned Today view will not display any exceptions.

# **Positive Pay – Check Exceptions**

# All

| Search Check Exceptions | < Che     | ck Exce     | check Exc        | eptions - Decision Activity | Issued Items A | ctivity                                                                                                    |               |
|-------------------------|-----------|-------------|------------------|-----------------------------|----------------|----------------------------------------------------------------------------------------------------|---------------|
| Account                 | Тур       | e to filter |                  | T Items to De               | cision 🔵 Item  | s Decisioned Today                                                                                              |               |
| All Selected            | Pay       | Return      | Account \$       | Check Number 🖨              | Paid Amount 🖨  | Issued Amount 👙                                                                                                 | Issued Date 👙 |
| Check Number            |           |             | Primary Checking | 38888                       | \$1.090.12     | \$0.00                                                                                                    | 01/15/2019    |
| Exception Reason        |           |             | 1022242212       | 20272                       | \$2,000,00     | \$0.00                                                                                                    | 02/18/2020    |
| All Selected            | •         | •           | 1023342313       | 36273                       | \$2,000.00     | \$0.00                                                                                                    | 02/10/2020    |
| Paid Amount             | •         | 0           | Checking 3       | 1102846                     | \$381.03       | \$0.00                                                                                                    |               |
| Specific Amount         | •         | 0           | 29947540374      | 2014                        | \$629.45       | \$0.00                                                                                                    |               |
| \$0.00                  |           | •           | Indiana          | 372947                      | \$4,810.50     | \$0.00                                                                                                    |               |
| Issued Amount           |           |             |                  |                             | tutor solo     | a a series a series a series a series a series a series a series a series a series a series a series a series a |               |
| Specific Amount         | • 0       | ۲           | Ranchero         | 9182744                     | \$26.25        | \$0.00                                                                                                    |               |
| \$0.00                  | •         | 0           | Checking 3       | 1102845                     | \$310.67       | \$0.00                                                                                                    |               |
| Issued Date             | -         |             | Indiana          | 372948                      | \$1,003.23     | \$0.00                                                                                                    |               |
| Issued Payee            | •         | 0           | 29947540374      | 2013                        | \$50.43        | \$0.00                                                                                                    |               |
|                         |           |             |                  |                             |                |                                                                                                    | Visuia        |
|                         |           |             |                  |                             |                |                                                                                                    | Viewing       |
| Search                  | Reset Rev | iew         | Undo Changes     |                             |                |                                                                                                    |               |

**Business Online Banking** 

|              | 🛓 Download                                                                                                    | Print   |
|--------------|----------------------------------------------------------------------------------------------------|---------|
|              |                                                                                                    |         |
| sued Payee 🚔 | Exception Reason                                                                                                | \$      |
|              | Duplicate                                                                                                    | Details |
|              | Duplicate                                                                                                    | Details |
|              | Duplicate                                                                                                    | Details |
|              | Duplicate                                                                                                    | Details |
|              | Duplicate                                                                                                    | Details |
|              | Duplicate                                                                                                    | Details |
|              | Duplicate                                                                                                    | Details |
|              | Duplicate                                                                                                    | Details |
|              | Duplicate                                                                                                    | Details |
|              |                                                                                                    |         |
|              |                                                                                                    |         |
|              |                                                                                                    |         |
|              |                                                                                                    |         |
|              | the second second second second second second second second second second second second second second second se | 1 21 12 |

1 The All view is a comprehensive view that combines Items to Decision and Items Decisioned Today. That includes exception items that have been worked and protected by INTRUST.